## RFワールドNo.35 特集作る!ベクトル・ネットワーク・アナライザ USBドライバーのインストール 別なやり方 富井里一

■はじめに

RF ワールド No.35 p.62 に掲載する USB ドライバーのインストール手順で、図 5.2 に示すデ バイスマネージャーのウィンドウに、ターゲットとなる "Microchip Custom USB Device" が表示 されない場合があるようです。表示されないと先に進めなくなります。

ここでは、別なやり方でうまくインストールできましたのでご紹介します。私の場合は、 Windows10 Anniversary Update を実施した後の、ドライバーをインストールする時に遭遇しました。

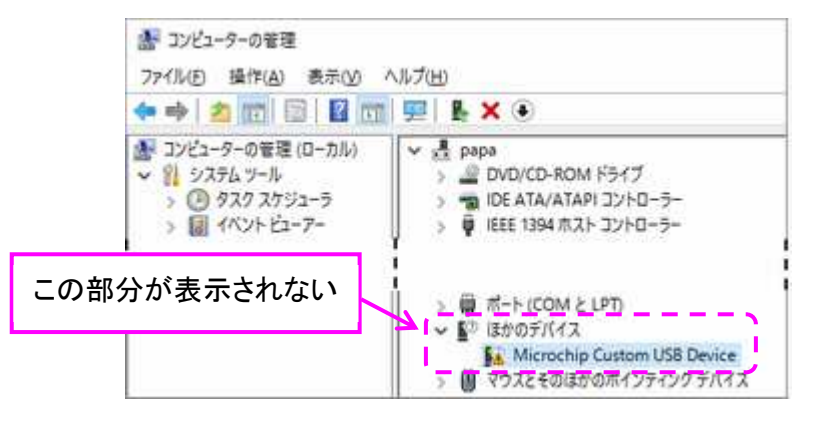

■操作手順

- (1) ziVNAu ユニットとPCをUSBケーブルで接続します。
- (2) スタート・メニューのアイコンの上でマウス右ボタンをクリックしてポップアップ・メニューを開き ます。メニューの中から [コントロールパネル] を選択します。
- (3) コントロールパネルの中から [デバイスとプリンター] をクリックします。

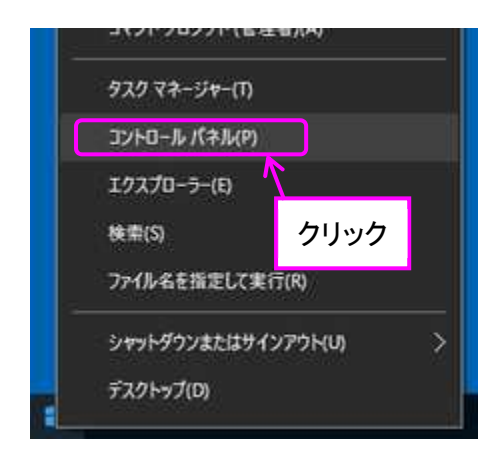

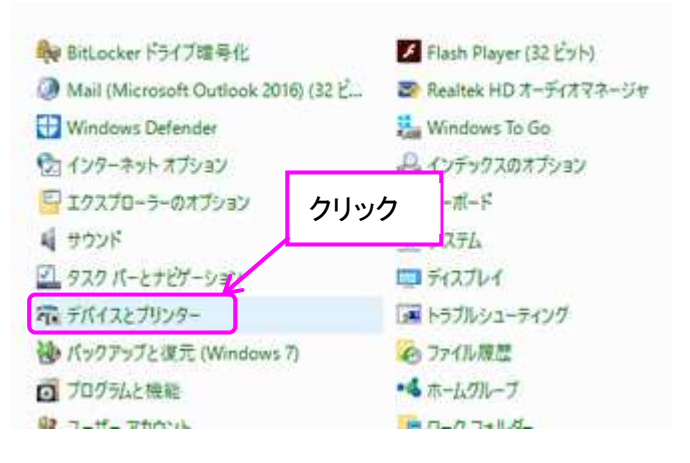

(4) "デバイスとプリンター"のウィンドウが開きます。このウィンドウの、"未指定"の中にある "Microchip Custom USB Device"をダブルクリックします。

| או-סאעב 📭            | ネルギすべてのコントロール      | パネル項目¥デパイス             | とプリンター                       |          | -            |      | × |
|----------------------|--------------------|------------------------|------------------------------|----------|--------------|------|---|
| ← → * 1              | אינסגאד » 🔐        | コール パネル項目 >            | デバイスとプリンター                   | ~ Õ      | デバイスとプリンターの様 | 儒    | P |
| デバイスの追加              | ブリンターの追加           | デバイスの削除                | トラブルシューティング                  |          |              | • 10 | 0 |
| > デバイス (5)           |                    |                        |                              |          |              |      |   |
| > プリンター (6)          |                    |                        |                              |          |              |      |   |
| ∨未指定(2)              |                    |                        |                              |          |              |      |   |
|                      |                    |                        |                              |          |              |      |   |
| Microchip            | US82.0 Hub         |                        |                              |          |              |      |   |
| Custom<br>USB Device | ゟ゙ヺゖゟ              |                        |                              |          |              |      |   |
|                      | 7710.              |                        |                              |          |              |      |   |
|                      | Microchip Custom L | ISB Device モデル<br>カテゴリ | : Microchip Custom U<br>: 不明 | IS 状態: ド | ライバーは使用できません |      |   |
|                      |                    | 状態                     | トラブルシューティングが                 | Ø        |              |      |   |

(5) [ハードウェア] のタブを選択し、[プロパティ] のボタンをクリックします。

| Micro          | chipCustom USB Device |                    |
|----------------|-----------------------|--------------------|
| テバイスの機能:<br>名前 |                       | 種類                 |
| Microchip Cu   | ustom USB Device      | ほかのデバイス            |
| デバイスの機能の       | 要約                    |                    |
| 製造元:           | 不明 (2)クリ              | リック                |
| 場所:            | Port_#0002.Hub_#0001  |                    |
| デバイスの状態:       | このデバイスのドライバーがインストー    | -ルされていません。(コード 28) |
|                |                       | de de un           |

(6) [全般] のタブを選択し、[設定の変更] のボタンを押します。

| Microchip Custom USB Device         | カプロパティ                          | × |
|-------------------------------------|---------------------------------|---|
| 全般ドライバー詳細・                          | (ベント                            |   |
| Microchip Custon                    | USB Device                      |   |
| ①クリック 製造元:                          | ほかのデバイス<br>不明                   |   |
| 場所                                  | Port_#0002.Hub_#0001            |   |
| デバイスの状態                             |                                 |   |
| にのデバイスのドライバーがイ<br>このデバイスと互換性のある     | ンストールされていません。(コード28) ~          |   |
| このデバイス用の <u>ドライバーを</u><br>さい。<br>②ク | 株奈するには、[ドライバーの更新] をクリックしてくだ リック |   |
| 7                                   | ドライバーの更新回知。                     |   |
| 参設定の変更                              | ]                               |   |
|                                     | ОК ++>>セル                       |   |

(7) [ドライバーの更新] のボタンがアクティブになるのでクリックします。

| Microch | ip Custom USB Devic | eのプロバティ                      | > |
|---------|---------------------|------------------------------|---|
| 全般      | ドライバー 詳細            | 1721                         |   |
| Ľ       | Microchip Cust      | om USB Device                |   |
|         | デバイスの種類             | ほかのデバイス                      |   |
|         | 製遠元:                | 不明                           |   |
|         | 場所:                 | Port_#0002.Hub_#0001         |   |
| デバ      | イスの状態               |                              |   |
| 2       | のデバイスのドライバーガ        | インストールされていません。(コード 28) ^     |   |
| Z       | のデバイスと互換性のお         | うるドライバーがありません。               |   |
| ar Ca   | のデパイス用のドライパー<br>い。  | を検索するには、[ドライパーの更新] をクリックしてくだ |   |
|         |                     | ドライバーの更新( <u>い</u> )         |   |
|         | [                   | クリック<br>OK キャンセノ             |   |

(8) [コンピュータを参照して……検索します] のボタンをクリックします。

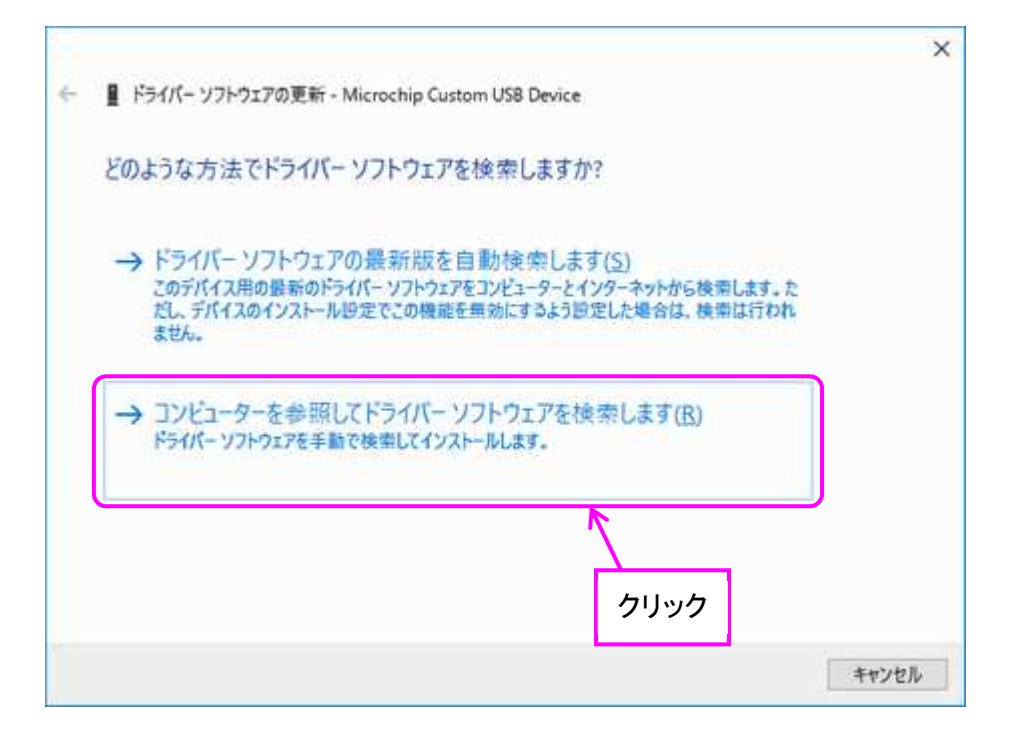

(9) RF ワールドのダウンロード・サービスから、ダウンロードしたアーカイブの中の、"Driver and inf" フォルダを選択し、[次へ] ボタンを押します。

| ■ ドライバー ソフトウエアの更新 - Microchip Custom USB Device                                         |                                                                                                    |
|-----------------------------------------------------------------------------------------|----------------------------------------------------------------------------------------------------|
| コンピューター上のドライバーソフトウェアを参照します。                                                             |                                                                                                    |
| 次の場所でドライバーソフトウェアを検索します:                                                                 |                                                                                                    |
| C:¥tmp¥Driver and inf                                                                   |                                                                                                    |
| ビサブフォルダーも検索する()                                                                         |                                                                                                    |
| ①クリックして "Drivers and inf" フォルダを選択                                                       |                                                                                                    |
| → コンビューター上のデバイスドライバーの一覧から選択します(L)<br>この一覧には、デバイスと互換性があるインストールされたドライバー ソフトウェアと、デバイスと同じカテ |                                                                                                    |
| コリにあるすべてのドライバーソフトウェアが表示されます。                                                            |                                                                                                    |
|                                                                                         | ■ ドライパー ソフトウェアの更新 - Microchip Custom USB Device<br>コンピューター上のドライバー ソフトウェアを参照します。<br>次の場所でドライバー ソフトウェアを検索します:<br>C:¥tmp¥Driver and inf 学際(®)<br>ジサブフォルダーも検索する()<br>① クリックして "Drivers and inf" フォルダを選択<br> |

(10)ここで以下のウィンドウが発生した時は、このウィンドウを閉じます。そして、RF ワールドのダウンロード・サービスにある、[USB ドライバのインストール方法:Windows 10 Pro 64 bit 編(PDF)] ボタンを押して、この PDF に記載されている操作を実施し、ここで発生する問題を回避します。そしてもう一度(1)~(9)の工程を実施し、このウィンドウが発生しない事を確認し次の工程(11)に進みます。

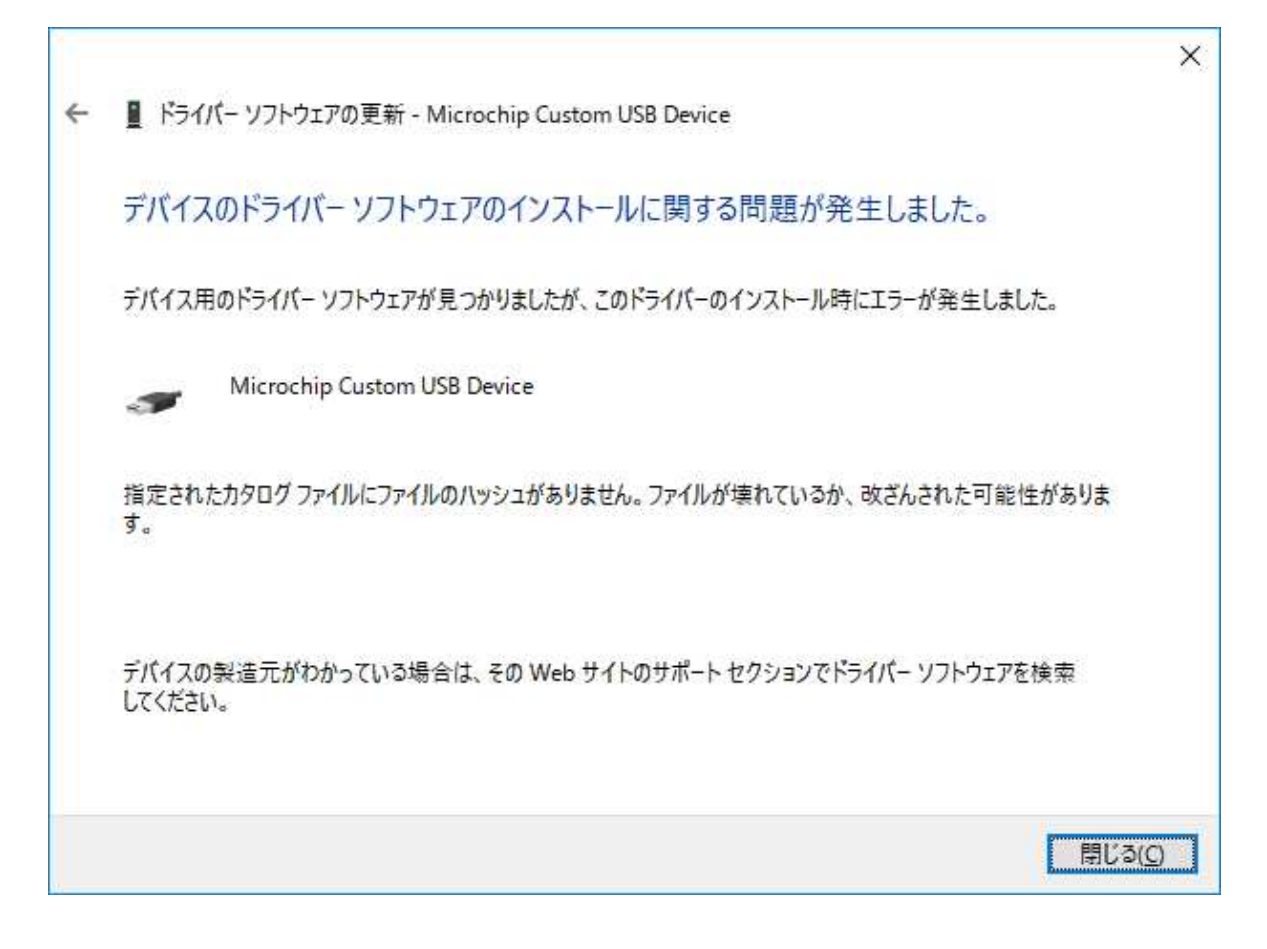

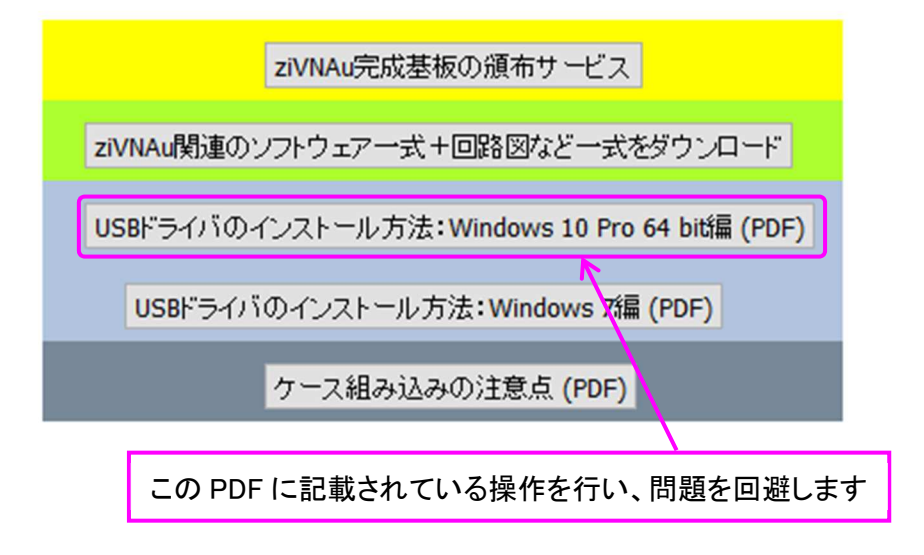

(11)[このドライバーソフトウェアをインストールします] ボタンをクリックします。

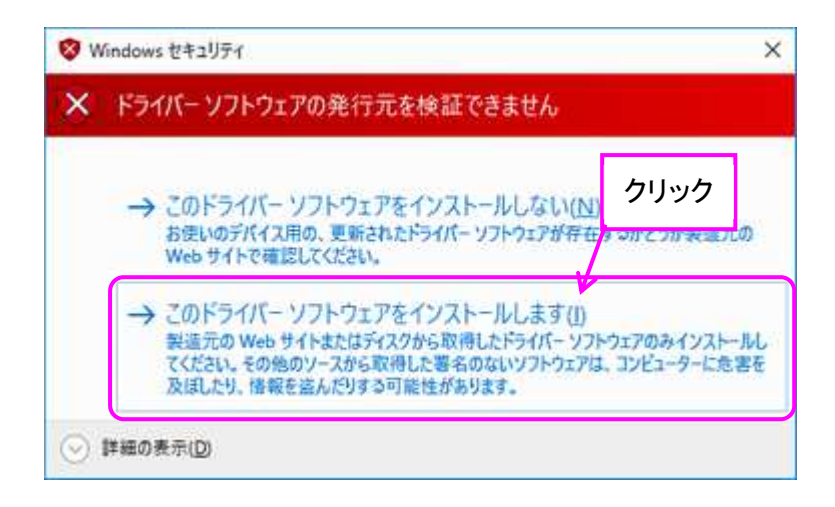

(12)以下のウィンドウが表示されればドライバーのインストールは完了です。ziVNAu ユニットの LED (D<sub>6</sub>) が点滅から点灯に変わる事も確認します。

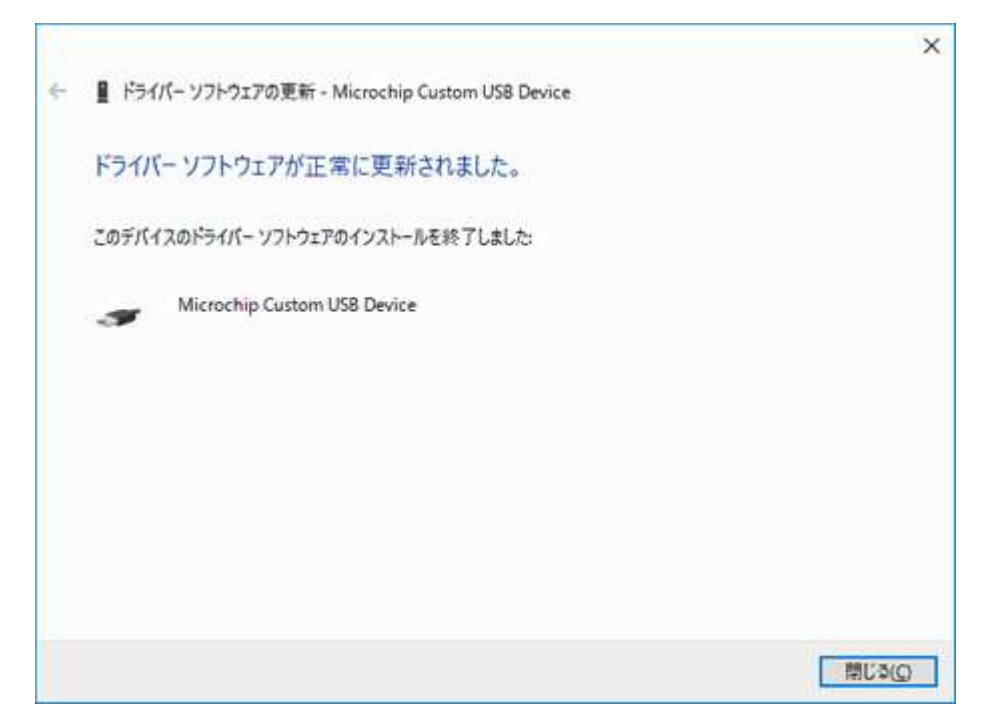

(13)USB ドライバーのインストール Windows 10 Pro 64-bit 編 (PDF) の操作を実施した場合は、 その設定を元に戻す操作を行ってください。(戻し方は、その PDF に記載されています)

以上で USB ドライバーのインストール作業は終了です。

とみい・りいち 祖師谷ハムエンジニアリング

CQ 出版社, RF ワールド No.35